# Micro Focus Visual COBOL 2.2J

## MySQL データアクセス

動作検証 検証結果報告書

### 2014年1月14日

マイクロフォーカス株式会社

Copyright © 2014 Micro Focus. All Rights Reserved. 記載の会社名、製品名は、各社の商標または登録商標です。

#### 1. 検証概要、目的及びテスト方法

#### 1.1 検証概要

MySQL は 2 名のスウェーデン人技師並びに 1 名のフィンランド人技師によって設立さ れたスウェーデン企業 MySQL AB によって開発されたリレーショナルデータベースで す。Sun Microsystems による MySQL AB の買収を経て現在では Oracle 社によって同 製品は管理されています。1995 年に初期版がリリースされて以降、Yahoo、Facebook、 Twitter など多くの企業で利用されており、PostgreSQL と並び世界で最も普及している オープンソースデータベースの1つです。

Visual COBOL が備えるプリプロセッサ OpenESQL は、COBOL プログラムに記述さ れた埋め込み SQL 文より ODBC ドライバ、ADO.NET データプロバイダ、JDBC ド ライバを経由した様々なリレーショナルデータベースへのアクセスを可能とします。本稿 では、この OpenESQL を使って ODBC、ADO.NET 並びに JDBC 経由で、埋め込み SQL 文を含む COBOL プログラムからこの MySQL ヘアクセスできることを動作検証 しました。

#### 1.2 目的及びテスト方法

Micro Focus Visual COBOL は最新鋭の COBOL 言語開発・実行環境を提供します。本 製品は COBOL 言語への埋め込み SQL 処理系を標準装備しており、ODBC ドライバ、 ADO.NET データプロバイダ、JDBC ドライバを経由した様々なデータベースへのアク セスを可能とする OpenESQL プリプロセッサを搭載します。製品出荷時に弊社にて動作 検証できているのは Oracle, SQL Server, DB2 のみですが、OpenESQL を使えば ODBC については ODBC 3.x 仕様に、ADO.NET であれば CLR2 及び CLR 4 向けの ADO.NET データプロバイダに、JDBC であれば JDBC 4.0 仕様に準拠したデータソー スであれば設計上問題なくアクセスすることができます。今回、本稿執筆時点における最 新版 MySQL 5.6 に対して COBOL プログラムより日本語を含むデータを正しく操作で きることを検証しました。ODBC 経由のアプリケーションについては、Linux の Native コードにコンパイルされた動的ロードモジュールより処理を実行しています。ADO.NET 経由で接続するアプリケーションは、MSIL コードにコンパイルし .NET Managed アプ リケーションとして動作を確認しています。JDBC 経由で接続するアプリケーションは、 javabyte コードにコンパイルし、JVM クラスとして java コマンドから実行して動作を 確認しています。

#### 2. 検証環境

#### ➤ Database サーバ

ソフトウェア

- ・ Red Hat Enterprise Linux 6 Update 4(VM のゲスト OS として稼働)
- MySQL Server 5.6.15-enterprise-commercial-advanced
- ・ unixODBC ドライバマネージャ 2.2.14
- ・ MySQL ODBC ドライバ Connector/ODBC 5.2.6
- ・ MySQL JDBC ドライバ Connector/J 5.1.28
- Simple-JNDI 11.4.1
- Micro Focus Visual COBOL 2.2J for x64/x86 Linux

#### ハードウェア

| 機種:      | Dell OPTIPLEX7010                   |
|----------|-------------------------------------|
| CPU :    | Intel Core i7-3770 3.40GHz          |
| Memory : | 2.00 Gbyte memory(ゲスト OS に割り当てたサイズ) |

#### Database クライアント(ADO. NET の検証に使用)

ソフトウェア

- ・ Windows 8 Enterprise Edition(VM のゲスト OS として稼働)
- ・ MySQLADO.NET ドライバ Connector/Net 6.8.3
- Microsoft Visual Studio Professional 2012 Version 11.0.60610.01 Update 3
- · Micro Focus Visual COBOL 2.2J for Windows

#### ハードウェア

| 機種:      | Dell OPTIPLEX7010                   |
|----------|-------------------------------------|
| CPU :    | Intel Core i7-3770 3.40GHz          |
| Memory : | 3.00 Gbyte memory(ゲスト OS に割り当てたサイズ) |

#### 3. テスト内容

COBOL プログラム中に CREATE TABLE 文を埋め込み SQL 文として記述し、テスト 用のテーブル作成します。続いて、INSERT 文によるデータの充填、UPDATE 文による データの編集を行います。INSERT 文、UPDATE 文の後には COMMIT 文を入れそれ ぞれのトランザクションを確定させます。扱うデータには日本語を含めます。反映したデ ータは CURSOR – FETCH して取り出し、中身を確認します。最後に DROP TABLE 文 を使って作成したテーブルを削除します。これにより、DDL 文、DML 文、DCL 文の正 常動作並びに日本語データの正常なハンドリングを検証します。

#### 4. 結果

- 4.1 インストール
- > MySQL Server

以下のリンク先より製品をダウンロードし、必要なモジュールをインストールしました。

ダウンロードした製品名:

MySQL Database 5.6.15 RPM for Oracle Linux / RHEL 6 x86 (64bit) インストールに使用した RPM:

MySQL-server-advanced-5.6.15-1.el6.x86\_64.rpm MySQL-client-advanced-5.6.15-1.el6.x86\_64.rpm MySQL-shared-advanced-5.6.15-1.el6.x86\_64.rpm ダウンロード元(2014/01/10 リンク検証):

http://www.mysql.com/downloads/

> unixODBC ドライバマネージャ yum コマンドを使って以下のモジュールをダウンロード/インストールしました。

インストールモジュール: unixODBC.x86\_64 2.2.14-12.el6\_3

> MySQL ODBC ドライバ 以下のリンク先よりダウンロードし、インストールしました。

ダウンロードファイル: mysql-connector-odbc-5.2.6-1.el6.x86\_64.rpm ダウンロード元(2014/01/10 リンク検証): http://dev.mysql.com/downloads/connector/odbc/

> ADO.NET ドライバ 以下のリンク先よりダウンロードし、インストールしました。

ダウンロードファイル: mysql-connector-net-6.8.3.msi

ダウンロード元(2014/01/10 リンク検証):

http://dev.mysql.com/downloads/connector/net/6.8.html

> Simple-JNDI 以下のリンク先よりダウンロードし、インストールしました。

ダウンロード元(2014/01/10 リンク検証): http://code.google.com/p/osjava/downloads/detail?name=simple-jndi-0.11.4.1.zip&c an=2&q=

> MySQL JDBC ドライバ 以下のリンク先よりダウンロードし、インストールしました。

ダウンロードファイル: mysql-connector-java-5.1.28.tar.gz ダウンロード元(2014/01/10 リンク検証): http://dev.mysql.com/downloads/connector/j/

#### 4.2 サンプルアプリケーションの作成

本検証では下記のような流れでデータベースアクセスするプログラムを作成して動作を確認しました。今回、ODBC、ADO.NET、JDBC 経由による接続を検証していますが、 CONNECT 文以外のロジックは共通のものを用いています。

- ① MySQL データベースに接続
- ② CREATE TABLE 文にてテスト用のテーブルを作成
- ③ INSERT 文にて日本語を含まないデータを挿入
- ④ INSERT 文にて日本語を含むデータを挿入
- ⑤ COMMIT 文を発行してデータ挿入のトランザクションをコミット
- ⑥ UPDATE 文にて日本語を含むデータを編集
- ⑦ COMMIT 文を発行してデータの変更をコミット
- ⑧ DECLARE CURSOR 文にてテスト用のテーブルを参照するカーソルを定義
- ⑨ FETCH 文にてデータを取得
- ⑩ DROP TABLE 文にてテスト用に作成したテーブルを削除
- ① MySQL データベースとの接続を切断

実際に使用したプログラムは、Micro Focus のウェブ上に本報告書と供に公開しています。

これを実際に利用してお試しになる場合は接続部分を自身の環境に合ったかたちに置き換 えてご利用ください。

#### 4.3 サンプルアプリケーションの実行結果

接続部分を除いて同一のロジックを持つ COBOL プログラムから Linux のネイティブ アプリケーション、.NET Managed コード並びに JVM クラスにコンパイルしました。 それぞれ ODBC、ADO.NET、JDBC を経由して日本語を含むデータを正しく MySQL とやりとりできることを確認しました。詳細は付録の通りとなります。

#### 5. テスト結果及び考察

埋め込み SQL 文を含む COBOL プログラムを Visual COBOL を使ってコンパイルし たアプリケーションより MySQL データベースに接続して DDL 文、DML 文、DCL 文 を発行してデータベースを操作できることを検証しました。今回は、Linux のマシンコー ド、MSIL コード、javabyte コードにコンパイルして検証しています。ここでは、コンパ イルのターゲットに合わせてロジックを変えるのではなく、環境に依存する必要最低限の 部分(今回の例では接続部分)を環境に合わせたのみで対処しており、Visual COBOL のポ ータビリティを傍証できました。また、日本語データについてもいずれについても正常に 扱えることも検証できました。

以上

#### 付録 1. サンプルアプリケーションの実行 - ODBC 編

1) 構成ファイル odbc.ini に MySQL データベースへアクセスするための DSN を設 定

```
$ cat /etc/odbc.ini
[MYSQLO]
Driver = /usr/lib64/libmyodbc5a.so
DataBase = mysqlDemoU
SERVER = localhost
SOCKET = /var/lib/mysql/mysql.sock
$
```

2) MySQL サーバを起動

```
# serviece mysql start
Starting MySQL. SUCCESS!
#
```

3) unixODBC が提供する接続ツール isql を使って 1) で構成した DSN にて MySQL データベースへ接続できることを確認

-----

| <pre>\$ isql MYSQL0 yoshihiro password +</pre> | + |
|------------------------------------------------|---|
| Connected!                                     | I |
| 1                                              | I |
| sql-statement                                  | I |
| help [tablename]                               | I |
| quit                                           | I |
| 1                                              | I |
| +                                              | + |
| SQL>                                           |   |

4) 検証用に作成したプログラムをコンパイル

\$ cob -u MYSQLTESTO.cbl
\$

5) プログラムを実行

```
$ cobrun MYSQLTESTO.gnt
Create/insert/update/select/drop test
Create table
Insert first row
Insert second row containing Japanese characters
Commit the insertion
Update row
Commit the change
Fetch
int_col
        : +00001
varchar_col : Single byte chars
*****
        : +00002
int_col
varchar_col : かきくけこ
*****
Drop table
Disconnect
Test completed without error
$
```

→ 全て正常に処理できていることが確認できます。

#### 付録 2. サンプルアプリケーションの実行 - ADO.NET 編

1) COBOL の Managed コンソールアプリケーションプロジェクトを作成

|                                   |              |         | 新しいプロジェクト                    |              | ? ×                                   |
|-----------------------------------|--------------|---------|------------------------------|--------------|---------------------------------------|
| ▶ 最近使用したファイル                      |              | .NET F  | Framework 4.5 🔹 並べ替え基準: 既定   | • # E        | インストール済み テンプレート の検索 (Ctrl・ 🔎 -        |
| ▲ インストール済み                        |              | CBL     | Windows フォーム アプルケーション        | COBOL プロミッカト | 種類: COBOL プロジェクト                      |
| ▲ テンプレート<br>▲ COBOL プロジェ<br>Cloud | 17)<br>10)   |         | Windows フォーム コントロール ライブラリ    | COBOL プロジェクト | コマンドライン アプリケーションを作成するためのプ<br>ロジェクトです。 |
| Database<br>Managed               |              |         | メインフレーム マネージ サブシステム アプリケーション | COBOL プロジェクト |                                       |
| Native<br>Web                     |              | C:\     | コンソール アプリケーション               | COBOL プロジェクト |                                       |
| ▷ Visual C#                       | -            |         | 空のプロジェクト                     | COBOL プロジェクト |                                       |
| ▶ オンライン                           |              | CBL     | 手続き型の複数出力プロジェクト              | COBOL プロジェクト | -                                     |
| 名前( <u>N</u> ):                   | COBOL_Consol | 9       |                              |              |                                       |
| 場所( <u>L</u> ): E:¥work¥ym_w      |              | /ork¥My | SQL                          | •            | 参照( <u>B</u> )                        |
| ソリューション( <u>S</u> ):              | 新しいソリューション   | を作成す    | 5                            | Ŧ            |                                       |
| ソリューション名( <u>M</u> ):             | COBOL_Consol | 2       |                              |              | ✓ ソリューションのディレクトリを作成(D)                |
|                                   |              |         |                              |              | □ ソース管理に追加(U)                         |
|                                   |              |         |                              |              | OK キャンセル                              |

- 2) MySQL の ADO.NET ドライバを参照に追加
  - [ソリューションエクスプローラ] にて [参照設定] を右クリックし、[参照の追加] を選択

|   | Ψ                                   | ソリューション エクスプローラー 👻 👎                                               |
|---|-------------------------------------|--------------------------------------------------------------------|
|   | •                                   | © ◯  ँ⊙ - द वी 🗊 🖋 🔂 🔻                                             |
|   | × *                                 | ソリューション エクスプローラー の検索 (Ctrl+:)                                      |
|   | *                                   | MySql.Data     MYSQLTESTA.cbl     GII COBOL_Console     Properties |
|   | 参照の追加(R)                            |                                                                    |
|   | NuGet バッケージの官理                      | lain                                                               |
| Ē | ここまで検索(S)<br>新しい ソリューション エクスプローラー の | irties<br>安定<br>ビュー(N) DBClass                                     |

② [アセンブリ]>[拡張] ページにて OpenESQL が保証する CLR 4.0 バージョン
 の MySQL ADO.NET ドライバを選択

|                                                                                        | 参照の追加                                                                                                    |                                                                                                 |   |                                                                                    |
|----------------------------------------------------------------------------------------|----------------------------------------------------------------------------------------------------|-------------------------------------------------------------------------------------------------|---|------------------------------------------------------------------------------------|
| ▲ アセンブリ                                                                                | ターゲット: .NET Framework 4.5                                                                                                    |                                                                                                 |   | アセンブリの検索 (Ctrl+E)                                                                  |
| フレームワーク<br>拡張<br>最近使用したファイル<br>▶ ソリューション<br>▶ COM<br>▶ ブラウズ                            | 名前<br>Microsoft.Windows.Design.Extensibility<br>Microsoft.Windows.Design.Interaction<br>Microsoft.Windows.Design.Interaction<br>Microsoft.Windows.Design.Interaction<br>MSDATASRC<br>MSDATASRC<br>MySql.Data<br>MySql.Data | バージョン<br>4.1.0.0<br>4.1.0.0<br>4.1.0.0<br>4.0.0.0<br>7.0.330…<br>7.0.330…<br>6.8.3.0<br>6.8.3.0 | • | 名前:<br>MySql.Data<br>作成者:<br>Oracle<br>バージョン:<br>6.8.3.0<br>ファイル バージョン:<br>6.8.3.0 |
| 名前: MySql.Data<br>パス: C:¥Program Files (x86)¥<br>パージョン: 6.8.3.0<br>ファイル パージョン: 6.8.3.0 | MySql,Data     MySql,Data.CF  MySQL¥MySQL Connector Net 6.8.3¥Assemblies¥v4.      MySql,Data.Eptity for EEE                                                                                                    | 6.8.3.0<br>6.8.3.0<br>0¥MySql.Data.dll                                                          |   |                                                                                    |

 3) [ソリューションエクスプローラ] にてプロジェクトを右クリックから [既存の COBOL 項目を追加] を選択し、プロジェクトに検証用プログラム MYSQLTESTA.cbl をインポート

|   | *                            |                |                                                      |              |
|---|------------------------------|----------------|------------------------------------------------------|--------------|
|   | -                            | ソリューション エクスプロ  | −∋−                                                  | <b>-</b> ₽ : |
|   | •                            | ° 🖞 ° -        | 2 🗃 🗿 🖌 🔂 🕇                                          |              |
|   | ×                            | ソリューション エクスプロ  | ]−ラ− の検索 (Ctrl+:)                                    | Q            |
|   |                              | ■•■ MyS        | Sql.Data                                             |              |
|   |                              | MYSQL<br>MYSQL | TESTA.cbl                                            |              |
| * | ี<br>ビルド(U)                  | art art        | ties                                                 |              |
|   | リビルド(E)                      | 20             | Ē                                                    |              |
|   | クリーン(N)                      | rs             | tem                                                  |              |
|   | ここまで検索(S)                    | IS IS          | tem.Core                                             |              |
|   | 新しい ソリューション エクスプローラー のビュー(N) | is is          | tem.Ami.Linq<br>tem.Data.DataSetExtensions           |              |
|   | コード メトリックスを計算する(C)           | IS             | tem.Data                                             |              |
|   | プロジェクト依存間係(S)                | IS             | tem.Xml                                              |              |
|   | プロジェクトのビルド順序(T)              | YS             | Gql.Data                                             |              |
|   | 注加(D)                        | lai            | in                                                   |              |
|   | 2011(0)<br>参照の追加(P)          | -<br>eri       | ties                                                 |              |
|   |                              | 80             | Ē                                                    |              |
|   |                              | DE             | Class                                                |              |
| × |                              | cr             | oFocus.COBOL.Runtime<br>oFocus.COBOL.RuntimeServices |              |
| ш | Nuclet //ックーンの自注             |                | reForus COBOL Tracing                                |              |

4) [ビルド] メニュー > [ソリューションのリビルド] を選択し、プログラムをコンパイル

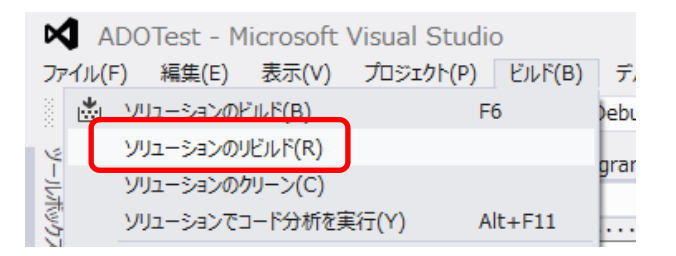

5) GOBACK 文にブレークポイントを指定

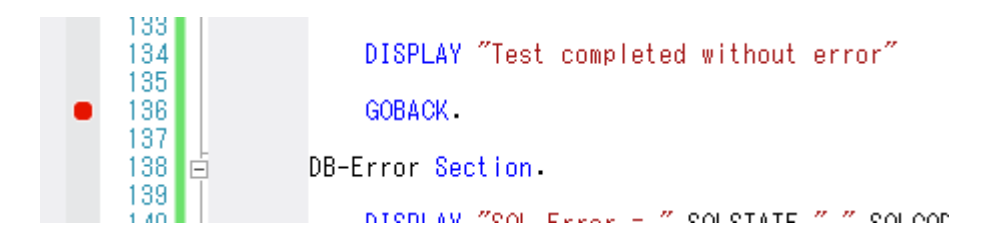

6) [開始] をクリックしてプログラムを起動

| Visual Studio  |        |          |     |            |
|----------------|--------|----------|-----|------------|
| プロジェクト(P)      | ビルド(B) | デバッグ     | (D) | ₹−L        |
| 9-9- 🕨         | 開始 -   | Debug    | •   | <b>j</b> = |
| IYSQLTESTA.cbl | Pr     | ogram.cs |     |            |

7) 正常にアプリケーションが処理されていることを確認

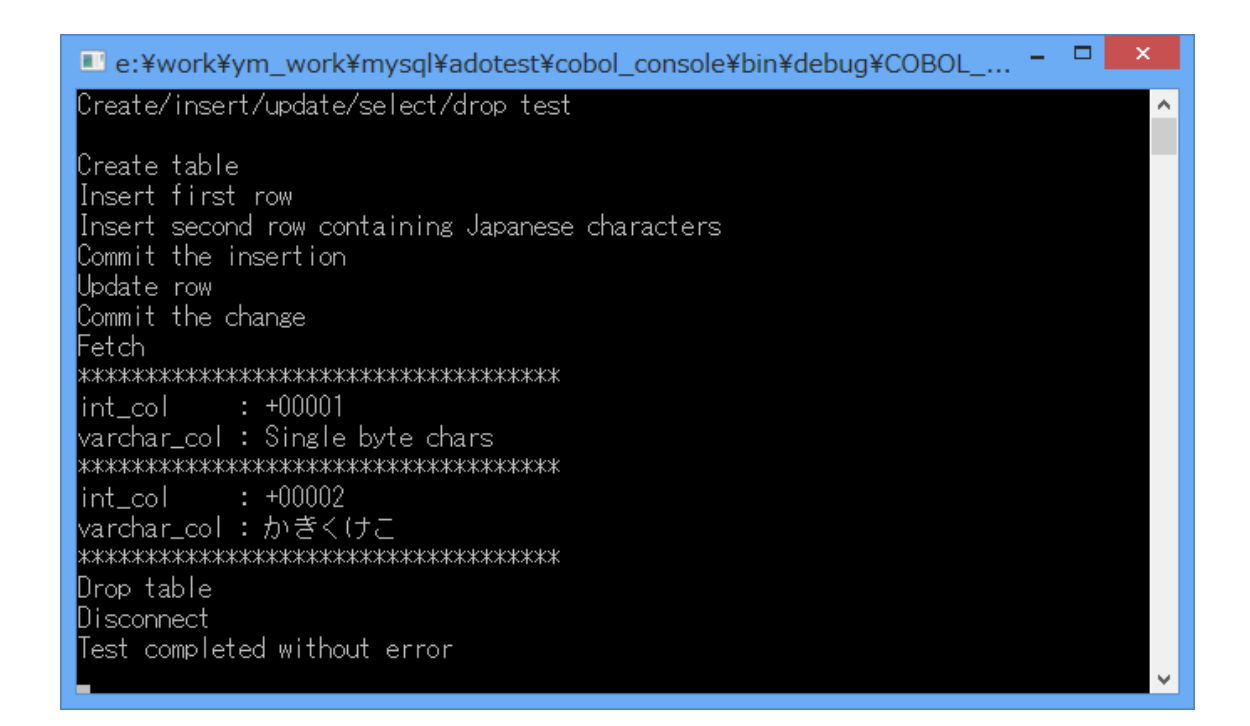

付録 3. サンプルアプリケーションの実行 – JDBC 編

1) Java のバージョンを確認

\$ java -version
java version "1.7.0\_09-icedtea"
OpenJDK Runtime Environment (rhel-2.3.4.1.el6\_3-x86\_64)
OpenJDK 64-Bit Server VM (build 23.2-b09, mixed mode)
\$

- → Java 1.7 support requires Connector/J 5.1.21 and higher.<sup>1</sup> にて組み合わせに矛盾がないことを確認しています。
- 2) ダウンロードした JDBC Driver を CLASSPATH 環境変数に追加

\$ export CLASSPATH=\$CLASSPATH:`pwd`/mysql-connector-java-5.1.28-bin.jar
\$

3) Simple-JNDI をセットアップ

① Simple-JNDI のライブラリを CLASSPATH に追加

\$ export CLASSPATH=\$CLASSPATH:`pwd`/simple-jndi-0.11.4.1.jar \$

② jndi.properties ファイルを作成

\$ cat /home/yoshihiro/mylib/jndidir/jndi.properties
java.naming.factory.initial=org.osjava.sj.SimpleContextFactory
org.osjava.sj.root=/home/yoshihiro/mylib/jndidir
\$

<sup>&</sup>lt;sup>1</sup> Connector/J 5.1.28 に同梱されているガイド connector-j.pdf(revision: 36840 2013-11-27 版)

- ③ MySQL を利用する Data Source 用の properties ファイルを作成
- \$ cat /home/yoshihiro/mylib/jndidir/mysqldsn.properties

type=javax.sql.DataSource

driver=com.mysql.jdbc.Driver

url=jdbc:mysql://localhost/mysqlDemoU?characterEncoding=utf8

user=yoshihiro

password=password

\$

→ 本検証は、UTF8 ロケール配下で試しています。そのため、URL エントリには 「characterEncoding=utf8」を指定し、日本語を UTF8 にエンコードして取得で きるよう設定しています。

④ properties ファイルの格納ディレクトリを CLASSPATH に追加

```
$ export CLASSPATH=$CLASSPATH:/home/yoshihiro/mylib/jndidir
$
```

4) MySQL サーバが起動中であることを確認

```
$ mysqladmin status -u yoshihiro -p
Enter password:
Uptime: 20288 Threads: 2 Questions: 371 Slow queries: 0 Opens: 102 Flush
tables: 1 Open tables: 68 Queries per second avg: 0.018
$
```

5) 検証用に作成したプログラムをコンパイル

\$ cob -C"JVMGEN(MAIN)" MYSQLTESTJ.cbl
\$

6) プログラムを実行

\$ java MYSQLTESTJ Create/insert/update/select/drop test Create table Insert first row Insert second row containing Japanese characters Commit the insertion Update row Commit the change Fetch \*\*\*\*\* int\_col : +00001 varchar\_col : Single byte chars \*\*\*\*\* int\_col : +00002 varchar\_col : かきくけこ \*\*\*\*\* Drop table Disconnect Test completed without error \$

→ モジュールは javabyte で生成されているため、java コマンドを使って実行して います。

→ 全て正常に処理できていることが確認できます。

以上